## **Confirm Operation of Microsoft OneDrive**

Step 1: Check to see if OneDrive is installed and signed-in

If you have OneDrive installed, a blue cloud icon will be on your TaskBar in the system tray near the clock. If OneDrive is not signed-in to your Microsoft 365 account, the icon will show gray. If OneDrive is installed and you are signed-in, go to Step 4 below.

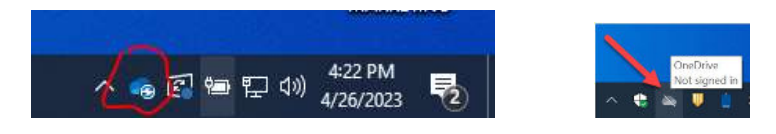

## Step 2: Install OneDrive

Sign in to your M365 account at https://office.com, click the 3x3 dot menu and choose OneDrive, scroll down to the bottom left and click 'Get the OneDrive apps'. Click Download button.

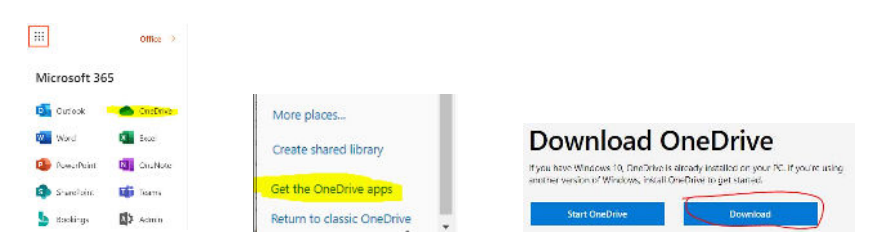

## Step 3: Sign in to OneDrive

After the download completes, click to open/launch the OneDrive installer and step-through the prompts. When asked to sign-in, use your same M365 account credentials from Step 1 above.

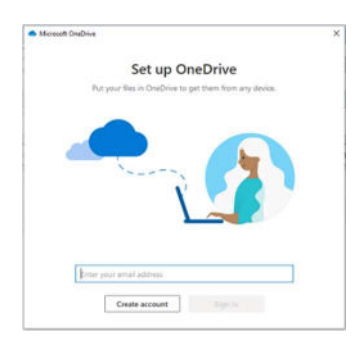

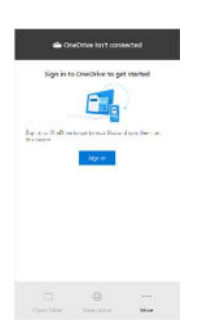

You can also right-click the OneDrive icon and choose Sign-in

## Step 4: Confirm Backup of Desktop, Documents and Photos

R

to verify your Desktop, Documents, and Pictures folders are being synced.

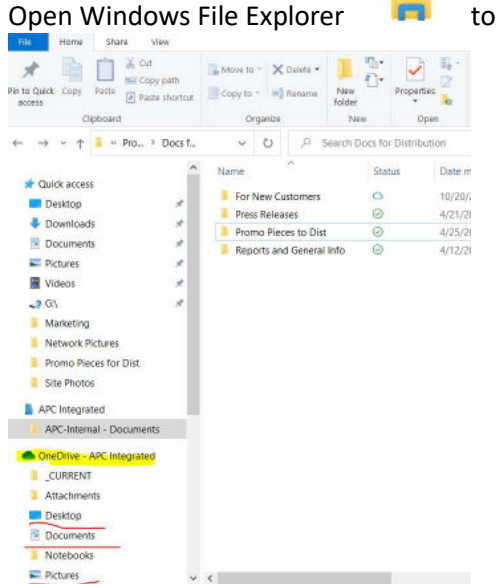

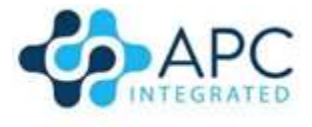

**Cloud Solutions Provider (CSP)** 70 Quincy Ave., Quincy, MA 02169

https://apcintegrated.com